# ASUS LCD Monitor

**Quick Start Guide** 

🐵 Guide de mise en route 🐵 Schnellstartanleitung 💷 Guida rapida 🐵 Guía de inicio rápido 🕲 Краткое руководство 🕮 Snelle gebruikshandleiding 🐨 快速使用指南 🐵 快速入门指南 🚳 ካኅックスタートガイド 🚳 간편 시작 설명서 😰 Guia de consulta rápida 🚳 Hızlı başlangıç kılavuzu 🕼 ค่มือเริ่มด้นอย่างเร็ว 👁 Hurtigveiledning 🐨 Nopean aloituksen opas 👁 Hurtigstartveiledning 🐨 Snabbstartsquide 🐵 Instrukcja szybkiego uruchomienia 🐵 Stručná příručka 🕮 Gyors telepítési útmutató 🐵 Ghid de pornire rapidă 🐵 Vodič za brzo korišćenje 🐵 Οδηγός γρήγορης εκκίνησης 🕪 Panduan ringkas 🐵 Ρьκοводство за бърз старт 🕲 Stručný návod na spustenie 🐵 Lühijuhend 💷 Trumpas vartotojo žinynas 🖤 Īsas pamācības rokasgrāmata 🖤 Інструкція з використання

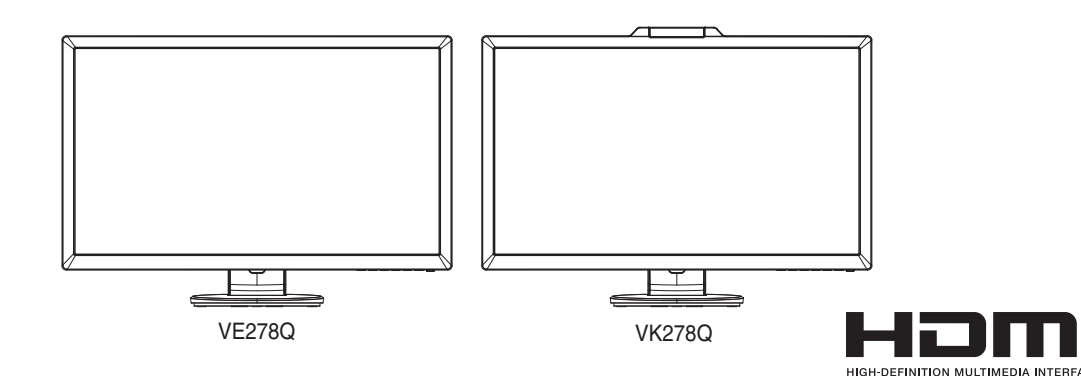

Copyright © 2011 ASUSTeK COMPUTER INC. All Rights Reserved.

No part of this manual, including the products and software described in it, may be reproduced, transmitted, transcribed, stored in a retrieval system. or translated into any language in any form or by any means, except documentation kept by the purchaser for backup purposes, without the express written permission of ASUSTEK COMPUTER INC. ("ASUS").

Product warranty or service will not be extended if: (1) the product is repaired, modified or altered, unless such repair, modification of alteration is authorized in writing by ASUS; or (2) the serial number of the product is defaced or missing.

ASUS PROVIDES THIS MANUAL "AS IS" WITHOUT WARRANTY OF ANY KIND. EITHER EXPRESS OR IMPLIED, INCLUDING BUT NOT IMITED TO THE IMPLIED WARRANTIES OR CONDITIONS OF MERCHANTABILITY OR FITNESS FOR A PARTICULAR PURPOSE. IN NO EVENT SHALLASUS ITS DIRECTORS, OFFICERS, EMPLOYEES OR AGENTS BE LIABLE FOR ANY INDIRECT, SPECIAL, INCIDENTAL, OR CONSEQUENTIAL DAMAGES (INCLUDING DAMAGES FOR LOSS OF PROFITS, LOSS OF BUSINESS, LOSS OF USE OR DATA INTERRUPTION OF BUSINESS AND THE LIKE), EVEN IF ASUS HAS BEEN ADVISED OF THE POSSIBILITY OF SUCH DAMAGES ARISING FROM ANY DEFECT OR ERROR IN THIS MANUAL OR PRODUCT

SPECIFICATIONS AND INFORMATION CONTAINED IN THIS MANUAL ARE FURNISHED FOR INFORMATIONAL USE ONLY AND ARE UBJECT TO CHANGE AT ANY TIME WITHOUT NOTICE, AND SHOULD NOT BE CONSTRUED AS A COMMITMENT BY ASUS. ASUS ASSUMES NO RESPONSIBILITY OR LIABILITY FOR ANY ERRORS OR INACCURACIES THAT MAY APPEAR IN THIS MANUAL, INCLUDING THE PRODUCTS AND SOFTWARE DESCRIBED IN IT.

Products and corporate names appearing in this manual may or may not be registered trademarks or copyrights of their respective companies, and are used only for identification or explanation and to the owners' benefit, without intent to infringe

| ASUS CONTACT INFORMATION |                       |                                               |                                       |                                              |                                          |                                                |  |
|--------------------------|-----------------------|-----------------------------------------------|---------------------------------------|----------------------------------------------|------------------------------------------|------------------------------------------------|--|
| •                        | ASUSTeK Computer Inc. |                                               | ASUS Computer International (America) |                                              | ASUS Computer GmbH (Germany and Austria) |                                                |  |
|                          | Address               | 15 Li-Te Rd., Peitou,<br>Taipei 11259, Taiwan | Address                               | 800 Corporate Way,<br>Fremont, CA 94539, USA | Address                                  | Harkortstr. 21-23<br>D-40880 Ratingen, Germany |  |
| 1                        | Telephone             | +886-2-2894-3447                              | Fax                                   | +1-510-608-4555                              | Telephone                                | +49-1805-010920                                |  |
|                          | Fax                   | +886-2-2894-7798                              | Website                               | http://usa.asus.com/                         | Website                                  | http://www.asus.de/                            |  |
|                          | E-mail                | info@asus.com.tw                              |                                       |                                              | Online Contact                           | http://www.asus.de/sales                       |  |
| 1                        | Website               | http://www.asus.com.tw/                       |                                       |                                              |                                          |                                                |  |
| -                        | Technical Support     |                                               | Technical Support                     |                                              | Technical Support                        |                                                |  |
|                          | Telephone             | +86-21-38429911                               | Telephone                             | +1-812-282-2787 (English Only)               | Telephone                                | +49-1805-010923                                |  |
|                          |                       |                                               |                                       | +1-905-370-2787 (French Only)                | Support Fax                              | +49-2102-959911                                |  |
|                          |                       |                                               | Online Support                        | http://support.asus.com/                     | Online Support                           | http://support.asus.com/                       |  |
|                          |                       |                                               |                                       |                                              |                                          |                                                |  |

### ADJUSTING THE MONITOR

I Réglage du moniteur I Anpassen des Bildschirms I Regolazione del monitor Ajustar el monitor @ Регулировка монитора @ De monitor afstellen @ 調整顯示器 @ 调整显示器 @ モニターを調整する @ 모니터 조정 방법 💷 Ajuste do monitor 💷 Monitörü ayarlama 🕼 صبط الشاشة 🐨 nารปรับจอภาพ 💷 Indstilling af skærm 🐵 Näytön säätäminen 🚳 Justering av skjermen 🚳 Justera monitorn 🐵 Regulacja monitora 🚳 Nastavení monitoru 💷 A monitor beállítása 🐵 Ajustarea monitorului 🐵 Podešavanje monitora 🐵 Ρύθμιση της οθόνης 🕕 Menyesuaikan monitor 🐵 Настройване на монитора 🚳 Nastavenie monitora 🐵 Monitori reguleerimine Monitoriaus reguliavimas 
 Молітога noregulēšana
 ФРЕГУЛЮВАННЯ МОНІТОРА

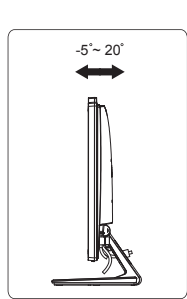

2. Regolare il monitor in base all'angolo di visione più comodo.

2. Ajuste el monitor con el ángulo que le resulte más cómodo.

🕕 Для сборки подставки монитора выполните

Установите наиболее удобный угол наклона монитора.

▲ Рекомендуется накрыть поверхность стола мягкой тканью,

per evitare danni al monitor.

suave para no dañar el monitor

винтом. Винт можно закрутить рукой.

следующие действия:

чтобы защитить монитор

los dedos.

Para montar la base del monitor

A Si consiglia di coprire la superficie del tavolo con un panno morbido

1. Acople la base al brazo y fíjela con el tornillo para que ambas piezas

 ${\rm I}$  Es recomendable que cubra la superficie de la mesa con un paño

1. Присоедините подставку к стойке и надежно зафиксируйте ее

queden firmemente unidas. Puede apretar fácilmente el tornillo con

### ASSEMBLING THE BASE

🗈 Assemblage de la base du moniteur 🐵 Befestigen des Monitorstandfußes 🕕 Assemblaggio della base del monitor 🐵 Ensamblar la base del monitor መ Соединение подставки с монитором መ De voet van de monitor monteren 💿 組裝顯示器底座 💿 组装显示器底座 🐽 モニターの台を組み ചेट्र 🕼 प्रिने देगो 🗃 Normas de segurança 📾 Monitör altlığını monte etme 📾 تركيب القاعدة 📾 การประกอบฐานจอภาพ 💿 Samling af skærmfoder Näyttöjalustan kokoaminen 💿 Montere skjermsokkelen 🚳 Montering av monitorsockeln 💿 Podłączanie podstawy monitora 🐵 Montáž podstavce monitoru መ A monitortalp összeszerelése 🚳 Asamblarea bazei monitorului 🚳 Sklapanje osnove monitora 📵 Συναρμολόγηστ της βάσης της οθόνης 🕕 Memasang dudukan monitor 💿 Монтиране на основата на монитора 💿 BeZmontovanie základne monitora 🗊 Monitori aluse koostamine 🝈 Monitoriaus pagrindo montavimas 🚳 Monitoriaus pagrindo montavimas 🚳 Встановлення підставки

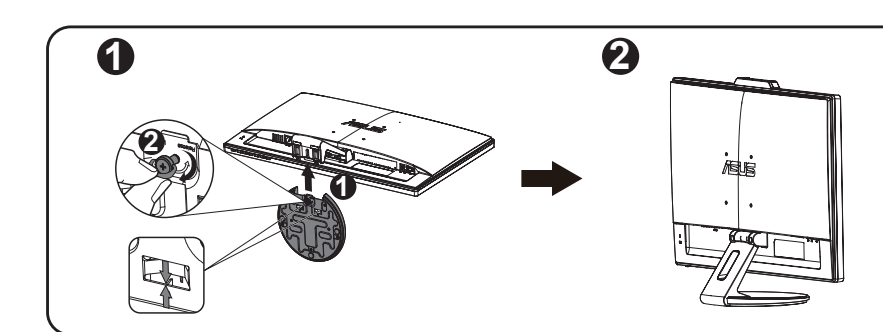

#### To assemble the monitor base

- 1. Attach the base to the arm and fix with the screw to join them tightly. You can easily tighten the screw by fingers.
- 2. Adjust the monitor to the angle that is most comfortable for you.  $\triangle$  We recommend that you cover the table surface with soft cloth to
- prevent damage to the monitor. Pour assembler la base du moniteur :
- 1. Attachez la base au bras et utilisez les vis pour la fixer. Vous pouvez
- facilement serrer les vis à la main. 2. Ajustez le moniteur pour que l'angle soit confortable
- $\triangle$  Nous vous conseillons de couvrir la surface de la table avec un
- chiffon doux pour éviter d'endommager le moniteur
- Dies aeschieht wie folgt:
- 1. Befestigen Sie den Fuß am Schwenkarm und drehen Sie die Schraube fest. Sie lässt sich problemlos von Hand festziehen.
- 2. Stellen Sie einen für Sie bequemen Neigungswinkel ein
- △ Um Schäden am Monitor zu verhindern, sollte der Tisch mit einem weichen Tuch bedeckt werden.
- Per montare la base del monitor:
- 1. Collegare la base al braccio e fissare con la vite per unirli saldamente. Le viti possono essere serrate con le dita.

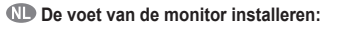

- 1. Bevestig de voet aan de arm en bevestig deze met de schroef om ze stevig vast te maken. U kunt de schroef eenvoudig vastdraaien met uw vingers.
- 2. Pas de monitor aan op de hoek die het meest comfortabel is voor u. 1) Wij raden aan dat u het tafeloppervlak afdekt met een zachte doek om schade aan de monitor te voorkomen.
- 組合顯示器底座 1. 連接底座與顯示器支架,並以螺絲將兩者栓緊固定。您只要以手指就 1. Upevněte základnu na rameno a pevně spojte šroubem. Šrouby lze 能輕鬆旋緊螺絲
- 2. 將顯示器調整至最適合的觀看角度。
- ▲ 建議您以軟布覆蓋桌面,以免損壞顯示器。
- SC 组装显示器底座
- 1. 将底座装到支撑臂上,用螺丝将它们牢固联结。您可以轻松地用手指 拧紧螺丝
- 2. 将显示器调整到最适合观看的角度。
- ▲ 我们建议您在桌面上铺上软布,以免损坏显示器。
- (小) ディスプレイペースの組み立て: 1. ベースをアームに取り付け、ネジでしっかり固定します。ネジは指で簡単に締められ ます。
- 2. ディスプレイを見やすい角度に調整します。
- ⚠ ディスプレイの損傷を防ぐために、設置する台に柔らかい布を敷いておくことをお 勧めします。
- 🕼 모니터 받침대 조립 방법 :
- 1. 받침대를 암에 부착하고 나사를 사용하여 단단히 고정시킵니다. 나사는 손으로 쉽게 조일 수 있습니다
- 2. 모니터를 가장 사용하기 편한 각도로 조정합니다
- ⚠ 모니터 손상을 방지하기 위해 부드러운 천으로 테이블 표면을 덮도록 권장합니다.

### Para montar a base do monitor:

- 1. Una a base ao suporte e aperte bem o parafuso. Os parafusos
- podem ser facilmente apertados à mão. 2. Ajuste o monitor para um ângulo que lhe seja mais confortável.
- $\triangle$  Recomendamos-lhe que cubra a superfície da mesa com um pano macio para evitar danificar o ecrã do monitor
- Monitör tabanını monte etmek icin:
- 1. Tabanı kola takın ve sıkı bicimde bağlanmaları icin vida ile sabitlevin. Vidavı parmaklarınızla rahatca sıkıstırabilirsiniz
- 2. Monitörü en rahat edeceğiniz açıya ayarlayın A Monitörün hasar görmesini önlemek icin masa vüzevine vumusak bir
- örtü örtmenizi öneririz دتركيب قاعدة الشاشة: 🕼 📧 Сглобяване на основата на монитора:

## ١-قم بتوصيل القاعدة بالذراع وثبتها بالمسمار لربطهما ببعض جيدا. يمكنك إحكام المسمار

مستخدما أصابعك ٢- قم بضبط الشاشة على الزاوية التي تناسبك بشكل أكبر.

### 

- 1. ต่อฐานเข้ากับแขน และยึดด้วยสกรู เพื่อดิดเข้าด้วยกันให้แน่น คุณสามารถหมุน สกร<sup>ิ</sup>ด้วยนิ้วได้ง่ายๆ
- ปรับจอภาพให้เป็นมมที่คณร<sup>ั</sup>สึกสบายมากที่สด ⚠ เราแนะนำให้คุณปูพื้นผิวโด๊ะด้วยผ้าที่อ่อนนุ่ม เพื่อป้องกันความเสียหายที่จะ
- เกิดกับจอภาพ D Sådan samles skærmens fod:
- 1. Sæt foden på armen og fastgør den med skruen, så de sidder stramt
- sammen. Du kan nemt stramme skruen med fingrene.
- 2. Juster skærmen til den vinkel, der er mest komfortabel for dig.
- N vi anbefaler, at du dækker bordoverfladen med en blød klud for at undgå, at skærmen beskadiges.
- Nävtön ialustan kokoaminen:
- 1. Liitä jalusta varteen ja kiinnitä ne tiukasti ruuvilla. Voit kiristää ruuvin
- helposti sormin.
- 2. Säädä näyttö itsellesi sopivimpaan kulmaan
- A Suosittelemme, että peität pövdän pinnan pehmeällä kankaalla estääksesi näytön vahingoittumisen 🕼 Slik setter du på skjermfoten
- 1. Sett foten på armen og fest skruen slik at de sitter godt sammen. Du
- kan enkelt stramme skruen med fingrene 2. Juster skjermen til vinkelen som føles mest behagelig for deg
- ⚠ Vi anbefaler at du dekker bordoverflaten med en myk klut så skjermen ikke blir skade

### Sätta ihop bildskärmsfoten

- 1. Fäst foten i armen och fixera genom att dra åt skruven ordentligt. Det är lätt att dra åt skruven med fingrarna
- 2. Justera bildskärmen till den vinkel som känns mest bekväm.
- A Vi rekommenderar att du täcker bordsvtan med ett miukt tvg för att undvika att bildskärmen skadas

国大陆 Rob 根据中国大陆《电子电气产品有害物质限制使用标识要求》(也称为中国 大陆 RoHS),以下部分列出了本产品中可能包含的有害物质的名称和含

| 部件名称 有害物      |           |           |           | 质               |               |                 |
|---------------|-----------|-----------|-----------|-----------------|---------------|-----------------|
|               | 铅<br>(Pb) | 汞<br>(Hg) | 镉<br>(Cd) | 六价铬<br>(Cr(VI)) | 多溴联苯<br>(PBB) | 多溴二苯酚<br>(PBDE) |
| 外壳            | 0         | 0         | 0         | 0               | 0             | 0               |
| 液晶显示屏         | ×         | 0         | 0         | 0               | 0             | 0               |
| 电路板组件<br>*    | ×         | 0         | 0         | 0               | 0             | 0               |
| 电源适配器         | ×         | 0         | 0         | 0               | 0             | 0               |
| 电源线 / 连<br>接线 | ×         | 0         | 0         | 0               | 0             | 0               |
| 遥控器           | ×         | 0         | 0         | 0               | 0             | 0               |

### W celu montażu podstawy monitora:

- Zamontuj podstawę do wspornika i zamocuj śrubą w celu ich mocnego połączenia. Śrubę można łatwo dokręcić palcami.
- Wyreguluj kat nachylenia monitora, do najbardziej wygodnej pozycji.
- zabezpieczyć monitor przed uszkodzeniem.
- Postup montáže základny monitoru
- snadno dotáhnout jen prsty.
- 2. Nastavte sklon monitoru, který vám nejvíce vyhovuje A Doporučujeme položit na stůl měkký hadr, aby se monitor nepoškodil
- A monitortalp összeszerelése
- 1. Illessze a talpat a karhoz, majd rögzítse szorosan a csavarral. A csavart
- ujjal is könnyen meghúzhatja 2. A monitort kényelmes szögbe döntse.

#### megsérüljön a monitor. 🔞 Pentru a asambla baza monitorului:

- 1. Ataşați baza brațului și fixați cu șuruburile pentru a le uni strâns. Puteți
- strânge uşor şurubul cu degetele Reglati monitorul la unghiul care vă este cel mai confortabil.
- ⚠ Vă recomandăm să acoperiți suprafața mesei cu o cârpă moale
- pentru a preveni deteriorarea monitorului
- SR Da biste sastavili bazu monitora
- 1. Prikačite bazu za polugu i učvrstite zavrtnjem kako biste ih čvrsto spojili. Zavrtani možete lako da zategnete prstima.

A Preporučujemo da pokrijete površinu stola mekom krpom kako bi

1. Προσαρτήστε τη βάση στο βραχίονα και στερεώστε με τη βίδα για να

2. Προσαρμόστε την οθόνη στη γωνία η οποία είναι η πιο άνετη για εσάς.

Δ Συνιστούμε να καλύψετε την επιφάνεια του τραπεζιού με ένα μαλακό

1. Pasang dudukan ke bagian lengan, lalu kencangkan dengan sekrup agar

2. Atur posisi monitor agar sesuai dengan sudut pandang yang nyaman

Монтирайте основата към дръжкта и закрепете здраво с болта.

2. Настройте монитора на ъгъл за гледане според предпочитанията

\Lambda За да не повредите монитора, препоръчваме Ви да поставите

1. Podstavec pripevnite k ramenu a upevnite pevne skrutkou. Skrutku je

2. Uhol monitora nastavte tak, aby bol pre vás čo najpohodlnejší

 ${\rm I}$  Odporúčame vám zakryť povrch stola mäkkou tkaninou, aby ste

1. Paigaldage alus toendile ja kinnitage see kindlalt kruviga. Saate

1. Pritvirtinkite pagrindą prie svirties ir tvirtai prisukite varžtus. Varžtus

A Rekomenduojame stala, ant kurio statysite monitoriu, apdengti

🖤 Lai pievienotu monitora pamatni, rīkojieties kā minēts tālāk:

A Lai nesabojātu monitoru, iesakām uz galda virsmas uzklāt mīkstu

Відрегулювати кут нахилу монітору так, як вам найзручніше.

Л Радимо вкрити поверхню столу м'якою тканиною, щоб не

1. Pievienojiet pamatni kronšteinam un cieši pievelciet skrūves. Skrūviu

. Приєднайте основу до плеча і зафіксуйте гвинтом, щоб вони міцно

电路板组件包括印刷电路板及其构成的零部件, 如电阻、电容

表示该有害物质在该部件所有均质材料中的含量均在 GB/T

表示该有害物质至少在该部件的某一均质材料中的含量超

备注:此产品所标示之环保使用期限,系指在一般正常使用状况下

《废弃电器电子产品回收处理管理条例》提示性说明

根据中华人民共和国国家标准《计算机显示器能效限定值及能效等级》

>1.05

< 0.5

GB 21520-2008

(GB 21520-2008) 的规定,下表列出了本产品所达到的能效等级

为了更好地关爱及保护地球,当用户不再需要此产品或产品寿命终止时,

请遵守国家废弃电器电子产品回收处理相关法律法规,将其交给当地具有

出 GB/T 26572 规定的限量要求; 然该部件仍符合欧盟指令

A Sebaiknya permukaan meja diberi alas kain lembut agar monitor

terpasang dengan benar. Anda dapat dengan mudah mengencangkan

ενωθούν σφιχτά. Μπορείτε να σφίξετε εύκολα τη βίδα με τα δάκτυλά σας.

Πα να συναρμολογήσετε τη βάση της οθόνης:

ύφασμα για να αποφύγετε ζημιά στην οθόνη.

D Untuk memasang dudukan monitor:

sekrup tersebut menggunakan jari.

Можете да затегнете болта и ръчно

možné jednoducho utiahnuť prstami.

vaevata pingutada kruvi ka sõrmedega

Image: Morėdami surinkti monitoriaus pagrindą:

pievilkšana ir viegli paveicama ar pirkstiem

🕼 Щоб зібрати основу монітора:

本表格依据 SJ/T 11364 的规定编制

26572 规定的限量要求以下。

国家认可的回收处理资质的厂商进行回收处理。

集成申路、连接器等。

2011/65/EU 的规范。

能效等级

能源效率 (cd/W)

关闭状态能耗 (W)

能效等级

能效标准

пошкодити монітор

з'єлналися. Гвинт пегко затягти пальцями

2. Noregulējiet monitoru tādā leņķī, kas jums ir parocīgs

2. Seadke monitor enda jaoks kõige sobivama nurga alla.

A Soovitatav on katta laud pehme riidega, et vältida monitori

2. Sureguliuokite monitoriaus kampa taip, kaip jums patogu

minkšta staltiese tam, kad monitorius nebūtų pažeista

S Zloženie podstavca monitora:

zabránili poškodeniu monitora.

Monitori aluse koostamiseks:

galite lengvai prisukti pirštais

kahiustamist

drānu.

мека покривка, кърпа или плат на масата.

bagi Anda

tidak rusak

sprečili oštećenje monitora

2. Podesite monitor pod uglom koji vam najviše odgovara.

### CONNECTING THE CABLES

1. AC-IN por

4. DisplayPort

5. VGA port

2. Puerto DV

2 DVI 端口

Port DVI

Port VGA

Port DVI

DVI port

VK278Q)

akeback Services

7

2

3

5.

DVI port

🗊 Branchement des câbles 😳 Anschließen der Kabel 🗊 Collegamento dei cavi 🐵 Conectar los cables 🕲 Подключение кабелей መ De kabels aansluiten @ 連接纜線 @ 连接线缆 @ ケーブルを接続する @ 빠른 시작 설명서 @ Ligação dos cabos @ Kablolari bağlama @ ﻧﺮﺻﯿﻞ الكلات 🐵 การเชื่อมดอสายเคเบิล 👁 Tilslutning af kablerne 💷 Kaapelien liittäminen 🐨 Koble til kablene 👁 Ansluta kablarna 👁 Podłączanie kabli Spripojení kabelů D A kábelek csatlakoztatása D Conectarea cablurilor D Povezivanje kablova D Συνδέσεις των καλωδίων D Menyambungkan kabel 😳 Свързване на кабелите 🚳 Pripojenie káblov 🗊 Kaablite ühendamine 📵 Kabelių prijungimas 🕲 Kabelu pievienošana 🕼 Задні сполучувачі

#### 1 $\neg$ 8000000 0000 1 1. Wechselstromeingang 1. Port ENTRÉE AC 2. Port DVI 2. DVI-Anschluss 3. HDMI-IN por 3. Port ENTRÉE HDMI 3. HDMI-Eingang 4. Port d'Affichage 4. DisplayPort 5. Port VGA 5 VGA-Anschluss 6. Audio Line-in port 6. Port Entrée ligne audio 6. Audio Line-in-Anschluss 7 Port Sortie écouteurs 7. Earphone-out port 7. Kopfhörerausgang 8. USB-IN port (Only available for 8. Port ENTRÉE USB (seulement 8. USB-Eingang (nur Modell model VK278Q) pour le modèle VK278Q) VK278Q) 1. Puerto ENTRADA DE CA 1. Разъем питания пер. тока 1. Indgangsport for vekselstrøm Вход DVI DVI-port 3. Puerto ENTRADA HDMI 3. HDMI-indgangspo Вход HDMI-IN 4. DisplayPort 4. Bxog DisplayPort 4. DisplayPort 5. Puerto VGA 5. Bход VGA 5. VGA-port Puerto Entrada de línea de 6. Линейный вход аудиосигнала 6. Audio-indgangsport 7. Выход для наушников 7. Stik til øretelefoner 7. Puerto Salida de auriculares 8. Вход USB-IN (только в 8. USB-port (kun tilgængelig på 8. Puerto ENTRADA USB модели VK278Q) model VK278Q) (Solamente disponible para el modelo VK278Q) 1. 交流电源输入端口 1. AC 入力ポート 1. AC 입력 포트 DVI ポート DVI 포트 3. HDMI输入端口 3. HDMI 入力ポート 3. HDMI 입력 포트 4. DisplayPort 4. DisplayPort 4. DisplayPort 5. VGA 端口 5. VGA ポート 5. VGA 포트 6. オーディオライン入力ポート 6. 音频输入端口 6. 오디오 라인 입력 포트 7. 耳机输出端口 7. 이어폰 출력 포트 7. イヤホン出力ポート 8. USB输入端口(仅限VK278Q型 8. USB 入力ポート (VK278Q モデ 8. USB 입력 포트 (VK278Q ルのみ) 모델에서만 지원) Port AC-IN พอรด์ AC เขา 1. AC-IN منفذ พอรด์ DVI ۲ منفذ DVI Port HDMI-IN พอรด์ HDMI เขา منفذ دخل HDMI ۳ 3. DisplayPort 4. DisplayPort DisplayPort . 4. 5. พอรด์ VGA منفذ VGA 6. Port intrare linie audi พอรตส์ ญัญาณเสยีงเข . منفذ دخل الصوت .7 ٧. منفذ خرج سماعة الأذن Port iesire căsti พอรตห์ ฟง`ัออก 8. Port USB-IN (disponibil doar พอรต์ USB เขา้ (มเีฉพาะในรุ่น . N B منفذ دخل USB (غير متوفر إلا مع الطراز VK278Q) pentru modelul VK278Q) VK278Q เทา่นั้น) 1. Vaihtovirtapistorasia 1. Strømkontakt 1. Växelströmsingång DVI-portti 2. DVI-kontakt 2. DVI-port HDMI-tuloportt HDMI-INN-kontakt 3. HDMI-IN-port 4. DisplayPort 4. DisplayPort DisplayPort 5. VGA-portti 5. VGA-kontakt 5. VGA-port 6. Audiotulo-portti 6. Lydinngang 6. Liudlinjeingång Kuulokelähtö-portti 7. Hodetelefonutgang Hörlursutgång 8. USB-tuloportti (Käytettävissä vain mallissa VK278Q) 8. USB-INN-kontakt (kun 8. USB-IN-port (endst för modell VK278Q) tilgjengelig på modellen VK278Q) Port pre pripojenje prívodu 1. AC tápcsatlakozó 1. AC girisi bağlantı noktası striedavého prúdu 2. DVI csatlakozó 2. DVI bağlantı noktası HDMI bemeneti csatlakozó HDMI girişi bağlantı noktası 3. Vstupný port HDMI DisplayPort DisplayPort Port ispleja VGA bağlantı noktası VGA csatlakozó Port VGA Ses Hat Girişi bağlantı Audió vonalszintű bemenet 6. Port audio Vstupu csatlakozó Výstupný port pre slúchadlá Fülhallgató-csatlakozó Kulaklık çıkışı bağlantı noktası USB bemeneti csatlakozó Vstupný USB port (Iba pre USB girisi bağlantı noktas (csak a VK278Q típuson) model VK278Q) bulunur) Θύρα εισόδου AC 1. Port masuk AC АС вход Θύρα DVI 2. Port DVI 2. DVI вход Θύρα εισόδου HDMI Port masuk HDN 3. HDMI-IN вход DisplayPort 4. DisplayPor 4. DisplayPort 5. VGA порт Θύρα VGA 5. Port VGA 6. Θύρα εισόδου ήχου 6. Port saluran masuk audio 6. Аудио Line-in вход Θύρα εξόδου ακουστικών 7. Port keluar earphone Изход за слушалки 8. Θύρα εισόδου USB (Móvo για 8. Port masuk USB (Hanya USB-IN порт (Само за το μοντέλο VK278Q) tersedia untuk model модел VK278Q) VK278Q) AC-IN port 1. AC-IN prievadas 1. Mainstrāvas ieejas ports DVI prievadas 2. DVI ports Порт DVI HDMI-IN port HDMI-IN prievadas 3. Порт HDMI HDMI ieeias ports DisplayPort 4. Ekrano Prievadas 4. DisplayPort 4. Порт дисплею VGA port 5. VGA prievadas 5. VGA ports 5. Порт VGA Audio Line-in port 6. Garso [vesties prievadas 6. Audio līnijas ieejas ports 6. Порт входу аудіо Ausiniu išvesties prievadas Kõrvaklapid - väliundpesa Austinu izeias ports USB-IN port (ainult mudelil USB-IN prievadas (Yra tik

| _      |         |                                           |
|--------|---------|-------------------------------------------|
| °<br>∎ |         | • •: • •                                  |
|        |         |                                           |
|        |         |                                           |
|        | _       | 0 0                                       |
|        |         |                                           |
|        | 1.      | Porta AC-IN                               |
|        | 2.      | Porta DVI                                 |
|        | 3.      | Porta HDMI-IN                             |
|        | 4.      | DisplayPort                               |
|        | 5.      | Porta VGA                                 |
|        | 6.      | Porta ingresso linea audio                |
|        | 1.<br>0 | Porta uscita cuffie                       |
|        | 0.      | sul modello VK278Q)                       |
|        |         |                                           |
|        | 1.      | AC 輸入埠                                    |
|        | 2.      | DVI 珲                                     |
|        | з.<br>4 | HDMI辅助大学                                  |
|        | 5.      | VGA 埠                                     |
|        | 6.      | 音源線輸入埠                                    |
|        | 7.      | 耳機輸出埠                                     |
|        | 8.      | USB輸入埠 (僅適用於VK278Q                        |
|        |         | 機型)                                       |
|        | 1       | Entrada a a                               |
|        | ı.<br>2 | Entrada a.c.                              |
|        | 3.      | Entrada HDMI                              |
|        | 4.      | DisplayPort                               |
|        | 5.      | Entrada VGA                               |
|        | 6.      | Entrada de linha de áudio                 |
|        | 7.      | Saída dos auriculares                     |
|        | 8.      | Entrada USB (apenas para o modelo VK278Q) |
|        |         |                                           |
|        | 1.      | AC-IN poort                               |
|        | 2.      | DVI-poort                                 |
|        | 3.<br>л | HDMI-IN poor                              |
|        | 4.<br>5 | VGA-poort                                 |
|        | 6.      | Audiolijn-in poort                        |
|        | 7.      | Oortelefoon-uit poort                     |
|        | 8.      | USB-IN poort (alleen                      |
|        |         | beschikbaar voor model<br>VK278Q)         |
|        |         | (herody)                                  |
|        | 1.      | Port wejścia prądu                        |
|        | 2       | Port DVI                                  |
|        | 3.      | Port wejścia HDMI                         |
|        | 4.      | DisplayPort                               |
|        | 5.      | Port VGA                                  |
|        | 6.      | Port liniowego wejścia<br>audio           |
|        | 7       | Port wviścia słuchawek                    |
|        | 8.      | Port wejścia USB                          |
|        |         | (Wyłącznie dla modelu                     |
|        |         | VICZ/OW)                                  |
|        | 1.      | AC-ULAZNI port                            |
|        | 2.      | DVI port                                  |
|        | 3.      | HDMI-ULAZNI port                          |
|        | 4.      | Port za Prikaz                            |
|        | 5.<br>e | VGA port                                  |
|        | 0.<br>7 | Port za ulaz audio linije                 |
|        | 8.      | USB-ULAZNI port (dostupno                 |
|        | ~.      | samo za VK278Q model)                     |
| \$     |         |                                           |
|        |         |                                           |
|        | 1.      | Napájení                                  |
|        | 2.      | Vstup DVI                                 |
|        | 3.      | Vstup HDMI                                |
|        | 4.      | DisplayPort                               |
|        | 5.<br>F | VSTUP VGA                                 |
|        | 0.<br>7 | Sluchátkový vstup                         |
|        | • •     | 5.00.000 j 1 j 500 p                      |

- 8. Vstup USB (k dispozici jen u modelu VK278Q)
- 1. Порт входу змінного струму

- лише на моделі VK278Q)

|    | ~                                 |            |                  |
|----|-----------------------------------|------------|------------------|
|    | 640 x 480                         | 60Hz       | 31.469KHz        |
|    | 640 x 480                         | 67Hz       | 35KHz            |
|    | 640 x 480                         | 72Hz       | 37.861KHz        |
|    | 640 x 480                         | 75Hz       | 37.5KHz          |
|    | 640 x 350                         | 70Hz       | 31.469KHz        |
|    | 720 x 400                         | 70Hz       | 31.469KHz        |
|    | 800 x 600                         | 56Hz       | 35.156KHz        |
|    | 800 x 600                         | 60Hz       | 37.879KHz        |
|    | 800 x 600                         | 72Hz       | 48.077KHz        |
|    | 800 x 600                         | 75Hz       | 46.875KHz        |
|    | 832 x 624                         | 75Hz       | 49.725KHz        |
| 1  | 848 x 480                         | 60Hz       | 31.02KHz         |
| IC | 1024 x 768                        | 60Hz       | 48.363KHz        |
|    | 1024 x 768                        | 70Hz       | 56.476KHz        |
|    | 1024 x 768                        | 75Hz       | 60.023KHz        |
|    | 1152 x 864                        | 75Hz       | 67.5KHz          |
|    | 1280 x 720                        | 60Hz       | 44.444/44.772KHz |
|    | 1280 x 720                        | 75Hz       | 56.456KHz        |
|    | 1280x768                          | 60Hz       | 47.396KHz        |
| 3  | a 1280x800                        | 60Hz       | 49.306/49.702KHz |
|    | 1280x800                          | 75Hz       | 62.795KHz        |
|    | 1280x960                          | 60Hz       | 60KHz            |
|    | 1280x1024                         | 60Hz       | 63.981KHz        |
|    | 1280x1024                         | 75Hz       | 79.976KHz        |
|    | 1366x768                          | 60Hz       | 47.7KHz          |
|    | 1440x900                          | 60Hz       | 55.469/55.935KHz |
|    | 1440x900                          | 75Hz       | 70.635KHz        |
|    | 1680x1050                         | 60Hz       | 64.674/65.29KHz  |
|    | 1920x1080                         | 60Hz       | 66.587/67.5KHz   |
|    | 640X480P (HDMI/<br>DisplayPort)   | 59.94/60Hz | 31.469/31.5KHz   |
|    | 720x480P (HDMI/<br>DisplayPort)   | 59.95/60Hz | 31.469/31.5KHz   |
|    | 720x576P (HDMI/<br>DisplayPort)   | 50Hz       | 31.25KHz         |
|    | 1280x720P (HDMI/<br>DisplayPort)  | 50Hz       | 37.5KHz          |
|    | 1280x720P (HDMI/<br>DisplayPort)  | 59.94/60Hz | 44.955/45KHz     |
|    | 1920x1080i (HDMI/<br>DisplayPort) | 50Hz       | 28.125KHz        |
|    | 1920x1080i (HDMI/<br>DisplayPort) | 59.94/60Hz | 33.716/33.75KHz  |
|    | 1920x1080P (HDMI/<br>DisplayPort) | 50Hz       | 56.25KHz         |
|    | 1920x1080P (HDMI/<br>DisplayPort) | 59.94/60Hz | 67.433/67.5KHz   |

SUPPORTED OPERATING MODES

🐵 Modes de fonctionnement pris en charge 🐵 Unterstützte Betriebsmodi 🕕 Modalità operative supportate 🐵 Modos de funcionami

أوضاع التشغيل المعتمدة 🗤 Modos de funcionamento suportados 🐵 Desteklenen çalıştırma modları 👁 Modos de funcionamento suportados 🐨 Desteklenen çalıştırma modları

prevádzkové režimy 🕣 Toetatud tööre iimid 🝈 Palaikomi darbo režimai 🚯 Palaikomi darbo režimai 🚳 Підтримувані режими роботи

การทางการทำงานที่สนับสนุน กา Understøttede driftstilstande กา Tuetut kävttötilat กา Operativmoduser som støttes กา Driftslägen som stöds

soportados መ Поддерживаемые режимы работы መ Ondersteunde bedieningsmodi መ 支援的操作模式 🚳 支持的操作模式 🚳 サポートするオペレー

👜 Obsługiwane tryby roboczec Podporované provozní režimy 💿 Támogatott működési módok 💿 Moduri de operare suportate 🚯 Podržani radni

režimi 🐵 Υποστηριζόμενες καταστάσεις λειτουργίας 🕕 Mode pengoperasian yang didukung 🐵 Поддържани режими на работа 🚳 Podporované

A. Resolution

B. Refresh Rate

### (故障排除(常见问题)

#### 问题 可能的解决办法 电源 LED 不亮 按 🖰 按钮,检查显示器是否处于开机模式。 检查电源线是否正确连接到显示器和电源插座。 申源 LED 显示黄色,屏幕上不显 • 检查显示器和计算机是否均处于开机模式。 示任何图像 确保信号线正确连接到显示器和计算机。 检查信号线,确保没有插针弯曲 将计算机连接到一台工作正常的显示器,检查计算机 是否工作正常。 屏幕图像太亮或太暗 通过 OSD 调整对比度和亮度设置。 屏幕图像偏离中心或尺寸不正确 按住 ▲ 按钮两秒钟以自动调整图像。 通过 OSD 调整水平位置或垂直位置设置。 屏幕图像跳动或图像中出现波纹 确保信号线正确连接到显示器和计算机。 移开可能导致电子干扰的电子设备。 屏幕图像颜色不正确 检查信号线,确保没有插针弯曲。 (白色看起来不是白色) 通过 OSD 执行重置。 通过 OSD 调整红/绿/蓝颜色设置或选择色温。 屏幕图像模糊不清 按住 按钮两秒钟以自动调整图像(仅限 VGA 模 式) 通过 OSD 调整相位和时序设置。 没有声音或声音太低 确保音频线正确连接到显示器和计算机。 调整显示器和计算机的音量设置。 确保已正确安装并启用计算机声卡驱动程序。 确保已将 USB 2.0 线的两端分别牢固连接到液晶显 摄像头不工作(VK278Q) 示器和计算机。 确保您使用的是 Microsoft Windows Vista/XP /Windows 7 操作系统。

#### C. Horizontal Frequency C. Fréquence horizontal A. Auflösung A. Risoluzione B. Bildwiederholfrequenz B. Frequenza di aggiornamento C. Horizontalfrequenz C. Frequenza orizzontale A. Resolución А. Разрешение

A. Résolution

A. 解析度

B. 螢幕刷新率

C. 水平頻率

A. 解像度

C. 水平周波数

B. リフレッシュレート

A. Resolução

B. Taxa de Actualização

C. Frequência horizonta

B. Opdateringsfrekvens

C. Horisontal frekvens

B. Oppdateringsfrekvens

A. Bildeoppløsning

تر دد أفقے

B. Fréquence de

rafraîchissement

- В. Frecuencia de actualización В. Частота обновления C. Frecuencia orizzontale C. Fréquence horizontal A. Résolutior
- B. Fréquence de rafraîchissement
- C. Fréquence horizontal A. 分辨率
- B. 刷新率 C. 水平频率 A. 해상도
- B. 화면 재생률 C. 수평 주파수
- A. Çözünürlük B. Yenileme Hızı C. Yatay Frekans
- A. ความละเอียด B. อัตรารีเฟรช C. ความถี่แนวนอน
- A Resoluutio B. Virkistystaajuus C. Juovataajuus

A. Upplösning

A. Résolution

Α. Ανάλυση

А. Резолюция

Β. Λόγος αντίθεσης

C. Οριζόντια Συχνότητα

A. Lahutusvõime

C. H

B. Värskendussagedus

C. Horisontal frekvens A. Rozdzielczość B. Częstotliwość odświeżania

A. Felbontás

B. Kontrasztarány

C. Sorfrekvencia

A. Opløsning

- B. Uppdateringshastighet C. Horisontell frekvens C. Czestotliwość pozioma
- A. Rozlišení B. Obnovovací frekvence C. Vodorovná frekvence
- A. Rezolucija B. Učestalost osvežavanja B. Fréquence de rafraîchissement C. Horizontalna frekvencija C. Fréquence horizontal
  - A. Yenileme Hızı B. Kecepatan Refresh С. Н
- A. Rozlíšenie В. Скорост на опредняване B. Frekvencia obnovovani
  - A. Skiriamoji geba B. Atnaujinimo dažnis
- A. Izškirtspēia B. Atjaunošanas ātrums С. Н
  - В. Частота поновлення С. Горизонтальна частота
- С. Хоризонтална честота С. Н
  - С. Н
    - А. Роздільна здатність

ASUS recycling and takeback programs come from our commitment to the highest standards for protecting our environment. We believe in providing solutions for our customers to be able to responsibly recycle our products, batteries and other components as well as the packaging materials. Please go to <a href="http://csr.asus.com/english/Takeback.htm">http://csr.asus.com/english/Takeback.htm</a> for detail recycling information in different region.

modelyje VK278Q)

- 8. USB ieejas ports (pieejams vienīgi modelim VK278Q)

- 8. Порт ВХІД USB (Доступно

- Порт виходу навушника

### MONITOR INTRODUCTION

🐵 Présentation du moniteur 🐵 Einführung zum Monitor 🕦 Introduzione al monitor 🐵 Introducción al monitor 🕲 Общие сведения о мониторе 🕼 Kennismaken met de monitor 🔞 顯示器介紹 🐵 显示器简介 🚳 各部の説明 🚳 모니터 소개 🐵 Apresentação do monitor 🚯 Monitör tanımı 🐵 איז 🕲 אוגע 🕼 🐨 🕲 🐨 🕲 🐨 🕲 🕲 🕲 🕲 🕲 איז איז 🕲 Introduktion af billedskærmen 🕲 Näytön esittely 🕲 Montere skjermsokkelen 🗈 Omówienie elementów monitora 🐵 Popis monitoru 💷 A monitor bemutatása 🐵 Prezentarea monitorului 🐵 Upoznavanie sa monitorom Пароиотал овоулс П Pendahuluan tentang monitor Въведение В Predstavenie monitora В Monitori tutvustus Instrukcijas par monitoru @ Знайомство з монітором

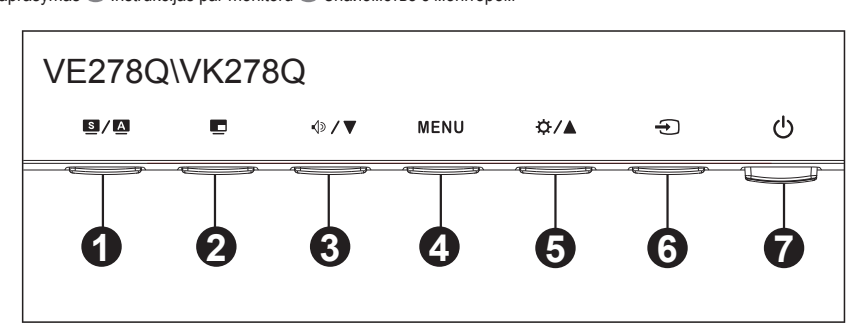

1. 🖻 / 🔺 Button

2. 🗖 Bouton

simultanémen

3. √ ▼ Bouto

du contraste

5. ☆/ ▲ Bouton

1. Botón 🖻 / 🔺

2. Botón 🗖

3. Botón √୬/ ▼

6. Đ Bouton de sélection de l'entrée

VGA, DVI, HDMI et Port d'Affichage.

óptimos (solamente para el modo VGA).

OSD o retroceder al menú OSD anterior.

y PIP simultáneamente.

para ajustar el volumen.

6. Botón Seleccionar entrada Đ

1. Кнопка 🖻 / 🔺

VGA).

2. Кнопка 🗖

источника и источника PIP.

3. Кнопка √୬/ ▼

4. Кнопка MENU

5. Кнопка 🌣 🖊 🔺

экранного меню

для регулировки яркости.

7. Кнопка питания 🕑 / Индикатор питания

6. Кнопка выбора входа Đ

HDMI и DisplayPort

4. Кнопка МЕНЮ

5. Кнопка 🌣 / 🔺 :

яскравості

DisplayPort.

6. Кнопка вибору вхолу 🕣

7. Кнопка / Індикатор живлення 🛈

entrada VGA, DVI, HDMI y DisplayPor

7. Botón de alimentación O/ Indicador de alimentación

· Presione este botón para encender y apagar el monitor.

• Автоматически настраивает параметры изображения для

достижения оптимального положения, частоты и фазы при

Используйте данную кнопку для переключения между шестью

предустановленными видеорежимами (Сцена, Стандар

предыдушему меню, если экранное меню активно.

длительном нажатии в течение 2-4 секунд (для моделей со входом

Театр, Игра, Ночной и sRGB) с использованием SPLENDID™ Video

Intelligence Technology. Выход из экранного меню или возврат к

Включение режима Picture-in-picture. Источники DVI и HDMI не

должны быть одновременно выбраны в качестве основного

• Нажимайте эту кнопку для уменьшения значения выбранно

• Вход/выбор выделенной функции (значка) при использовании

• Уменьшение значения выбранного параметра или переход к

вправо/вверх к следующей функции. Кроме того, эта кнопка служит

Служит для переключения между источниками сигнала VGA, DVI,

Для включения или выключения монитора нажмите эту кнопку.

Натисніть на цю кнопку, щоб увійти до/вибрати підсвічену

Натисніть на цю кнопку, щоб збільшити значення вибраної функції

або перейти до попередньої функції. Це також ярлик регулювання

Ярликом перемикайтеся між сигналами входу VGA, DVI, HDMI і

Натисніть на цю кнопку, щоб увімкнути/вимкнути монітор.

піктограму (функцію), коли активоване ЕМ.

кнопка служит для регулировки громкости.

функции или для перехода к следующей функции. Кроме того, эта

7. O Bouton d'alimentation/ Indicateur d'alimentation

· Appuyez sur ce bouton pour allumer/éteindre le moniteur.

Si presiona este botón entre 2 y 4 segundos, podrá ajusta

4. Bouton MENL

mode VGA seulement).

Règle automatiquement l'image à sa position optimale, ainsi que l'heur

Utilisez cette touche de raccourci pour basculer entre les six modes

de préréglages vidéo (mode Paysage, mode Standard, mode Théâtre,

mode Jeux, mode Vue nocturne et mode sRVB) avec la technologie

Annuvez sur ce bouton pour activer la fonction Image-dans-image.

pas être sélectionnée en tant que source Principale et source PIP

Appuyez sur ce bouton pour diminuer la valeur de la fonction choisie ou

passer à la fonction suivante. Cette touche sert aussi pour le réglage

Appuyez sur ce bouton pour ouvrir/sélectionner l'icône (fonction) en

sélectionnée ou pour aller vers la droite/en haut à la fonction suivante.

C'est aussi un bouton de raccourci pour le réglage de la luminosité.

Utilisez ce bouton de raccourci pour changer entre le signal d'entrée

automáticamente la imagen con los valores de posición, reloj y fase

Utilice este botón de acceso directo para cambiar entre los seis modos

Cine, Modo Juego, Modo Noche y Modo sRGB) con la tecnología de

preestablecidos de vídeo (Modo Escenario, Modo Estándar, Modo

inteligencia de vídeo SPLENDID™. También permite salir del menú

· Pulse este botón para activar la función Imagen en imagen. Las fuentes

Pulse este botón para reducir el valor de la función seleccionada o

Presione este botón para entrar o seleccionar el icono (función)

resaltado mientras el menú OSD está activado.

pasar a la función siguiente. También es una tecla de acceso directo

Presione este botón para aumentar el valor de la función seleccionada

moverse hacia la derecha o hacia arriba a la función siguiente.

Utilice este botón de acceso directo para cambiar entre las señales de

También es una tecla de acceso directo para ajustar el brillo.

de entrada DVI y HDMI no se deben seleccionar como fuentes Principal

Appuyez sur ce bouton pour augmenter la valeur de la fonction

surbrillance pendant que le menu OSD est ouvert.

La source d'entrée DVI et la source d'entrée HDMI ne doivent

menu précédent quand le menu OSD est actif.

SPLENDID™ Video Intelligence. Quittez le menu OSD ou retournez au

et la phase, lorsque vous appuyez sur ce bouton pendant 2-4 secondes

#### 1. S / A Buttor

- Automatically adjust the image to its optimized position, clock, and phase by long pressing this button for 2-4 seconds (for VGA mode only)
- Use this hotkey to switch from six video preset modes (Scenery Mode, Standard Mode, Theater Mode, Game Mode, Night View Mode, and sRGB Mode) with SPLENDID<sup>™</sup> Video Intelligence Technology. Exit the OSD menu or go back to the previous menu as the OSD menu is active.

### 2. 💻 Button

- Press this button to activate the Picture-in-picture function. Both the DVI and HDMI input source should not be selected as both the Main and PIP source simultaneously.
- 3. √୬/▼ Butto Press this button to decrease the value of the function selected or move to the next function. This is also a hotkey for Volume adjustment
- 4. MENU Button · Press this button to enter/select the icon (function) highlighted while the OSD menu is activated.
- 5. 🔅 🖊 📥 Buttor
- · Press this button to increase the value of the function selected or move to the previous function. This is also a hotkey for Brightness adjustment.
- 6. 🛨 Input Select Button Input Select Button: Use this hotkey to switch from VGA, DVI, HDMI
- and DisplayPort input signal. 7. O Button/ Power Indicator
- Press this button to turn the monitor on/off.

#### 1. Taste S / A

- Für automatische Einstellung der optimalen Position, Phase und des Takts; drücken Sie hierfür diese Taste 2-4 Sek. (nur VGA-Modus). Verwenden Sie die Schnelltaste zum Umschalten zwischen den sechs voreingestellten Videomodi (Szenenmodus, Standardmodus Theatermodus, Spielmodus, Nachtsichtmodus und sRGB-Modus) mit
- SPLENDID™ Video Intelligence Technology. Mit dieser Taste beenden Sie überdies das OSD-Menü oder kehren bei aktivem Menü zum vorherigen Menü zurück. 2. Taste 🗖
- Taste zum Aktivieren der Bild-in-Bild- (BiB-)Funktion. DVI- und HDMI-Eingabegeräte sollten nicht gleichzeitig als Haupt- und BiB-Quelle gewählt werden
- 3. Taste √ >/ ▼ Mit dieser Taste verringern Sie den Wert der ausgewählten Funktion oder springen zur nächsten Funktion. Hiermit wird auch die Lautstärke eingestellt
- 4. Taste MENU 4. Botón MENU · Mit dieser Taste wird bei aktivem OSD-Menü die markierte Funktion (das Symbol) aufgerufen bzw. ausgewählt. 5. Botón 🌣 / 🔺
- 5. Taste 🌣 🖊 📥 Taste zur Reduzierung des Werts der gewählten Funktion oder zum
- Ansteuern der nächsten Funktion. Hiermit wird auch die Helligkeit einaestellt. 6. Taste Đ für Eingangsauswahl
- Mit dieser Taste wird zwischen VGA-, DVI-, HDMI- und DisplayPort-
- Eingangssignal umgeschaltet 7. O Einschalttaste/ LED für Stromversorgung
- Taste zum Ein- und Ausschalten des Geräts.

### 1. Tasto S / A

- Consente di regolare automaticamente l'immagine in base a posizione, clock e fase ottimali premendo a lungo questo tasto per 2-4 secondi (solo modalità VGA).
- Usare questo tasto di scelta rapida per passare tra sei modalità video predefinite (scenario, standard, teatro, giochi, visione notturna e sRGB) con tecnologia SPLENDID™ Video Intelligence Technology.Cons di uscire dal menu OSD o tornare al menu precedente quando il menu OSD è attivo
- 2. Tasto 🗖 Premere questo tasto per attivare la funzione Picture-In-Picture. Le sorgenti di ingresso DVI e HDMI non devono essere selezionate contemporaneamente come sorgenti principale e PIP.

Tasto √
 √

- e questo pulsante per diminuire il valore della funzione o pe andare alla funzione successiva. È anche un tasto di scelta rapida per la regolazione del volum
- 4. Tasto MENU Premere questo tasto per accedere/selezionare l'icona (la funzione)

### evidenziata con l'OSD attivato.

- 5. Tasto 🌣 🖊 🔺 Premere questo tasto per incrementare il valore della funzione selezionata o spostarsi a destra/in alto alla funzione successiva. È anche un tasto di scelta rapida per la regolazione della luminosità.
- 6. Tasto di selezione ingresso Đ Usare questo tasto di scelta rapida per passare tra i segnali di ingresso
- VGA, DVI, HDMI e DisplayPort.
- 7. Tasto di alimentazione O / Indicatore di alimentazione • Premere questo tasto per accendere/spegnere il monitor.
- 1. Кнопка S / А
- Автоматично відрегулюйте найкращі розташування, годинник і фазу зображення, натискаючи цю кнопку протягом 2-4 секунд (лише для
- режиму VGA). Ярликом перемикайтеся між шістьма попередньо налаштованими режимами відео (Лаштунки, Стандарт, Кінотеатр, Гра, Нічний перегляд, sRGB) технології SPLENDID™ Video Intelligence. Вийдіть
- з ЕМ або поверніться у попереднє меню, коли ЕМ активне. 2. Кнопка 🛄 :
- Натисніть на цю кнопку, щоб активувати функцію "Зображення в зображенні". Джерела входу DVI та HDMI не можна вибирати як головне і PIP джерела одночасно.
- 3 Кнопка Ф/▼
- Натисніть на цю кнопку, що зменшити значення вибраної функції, або перейти до наступної функції. Це також ярлик регулювання гучності

#### 1. S / A Knop

let beeld automatisch aanpassen op de optimale positie, klok en fase door gedurende 2 tot 4 seconden op deze knop te drukken (uitsluitend voor VGA-modus). Gebruik deze sneltoets om te schakelen tussen zes vooraf ingestelde stande

3. √》/▼ 按鈕

- (Landschap, standaard, Bioscoop, Spel, Nachtopname en sRGB) met de SPLENDIDTM-videoverbeteringstechnologie. Sluit het OSD-menu of ga terug naar het vorige menu wanneer het OSD-menu actief is. 2. 🗖 Knop
- Druk op deze knop om de functie Picture-in-picture te activeren. Zowel de DVI- als de HDMIecteerd als zowel de hoofd- als PIP-bron tegelijkertijd. nag niet worden gese √) ▼ Knop
- Druk op deze knop om de waarde van de geselecteerde functie te verminderen of naar de volgende functie te gaan. Dit is ook een sneltoets voor volume-afstemming. MENU-knop Druk op deze knop om het pictogram (functie) te openen/selecteren wanneer de OSD actief
- 5. 🌣 🖊 📥 Knop
- Druk op deze knop om de waarde te verhogen van de geselecteerde functie of om omhoog/ omlaag naar de volgende functie te gaan. Dit is ook een sneltoets voor het afstemmen van de helderheid.
- 6. 🕣 Invoerselectieknop
- Gebruik deze sneltoets om te wisselen van VGA, DVI, HDMI en DisplayPort-ingangssignaal. 7. O Stroomknop/ Stroomindicator
- Druk op de knop om de monitor aan en uit te zetten

- 1. S / A Botão: Ajusta automaticamente a imagem optimizando a sua posição, a frequência dos píxeis e a fase premindo este botão durante 2-4 segundos (apenas no modo VGA). Use esta tecla de função para alternar entre os seis modos de vídeo predefinido
- Modo de Cenário, Modo Padrão, Modo de Cinema, Modo de Jogo, Modo Nocturno e Modo sRGB) com a Tecnologia de Inteligência de Vídeo SPLENDID™. Saia do menu apresentado no ecrã ou volte ao menu anterior enquanto o menu apresentado no ecrã estiver activo. 2. 🗖 Botão:
- Prima este botão para activar a função PIP (imagem na imagem). As entradas de sinal DVI e HDMI não devem ser seleccionadas em simultâneo como entrada de sinal principal e PIP.
- Image: Asymptotic Asymptotic Asym
- Prima este botão para diminuir o valor da função seleccionada ou para ir para a função seguinte. Este é também o botão de atalho para ajuste do volume. Botão MENU: · Prima este botão para confirmar/seleccionar o ícone (função) realçado durante a
- apresentação de informação no ecrã. 5. 🔅 / 📥 Botão:
- Prima este hotão para aumentar o valor da funcão seleccionada ou para se mover para a direita/para cima para passar para a função seguinte. Este é também o botão de atalho para ajuste do brilho.
- 6. Botão para seleccão da entrada:
- Use este botão de atalho para alternar entre as entradas de sinal VGA, DVI, HDMI e
  7. OGüç düğmesi/ Güç göstergesi: 7. OBotão de alimentação/ LED indicador de alimentação
- Prima este botão para ligar/desligar o monitor.
- 1. 🖻 / 🖪 -painike:
- Säädä kuvan optimaalinen sijainti, kello ja vaihe automaattisesti pitämällä painiketta painettuna pitkään (2-4 sekuntia) (vain VGA-malli).
- Voit vaihtaa tällä pikanäppäimellä kuuden esiasetetun SPLENDID™ Video Intelligence -teknologiaa käyttävän videotilan välillä (Maisematila, Vakiotila, Teatteritila, Pelitila, Yönäkymätila ja sRGB-tila). Poistu kuvaruutuvalikosta tai siirry takaisin edelliseen valikkoon, kun kuvaruutuvalikko on aktiivinen. 2. 🗖 -painike:
- Paina tätä painiketta, kun haluat aktivoida Picture-in-picture (Kuva kuvassa) -toiminnon. DVI- ja HDMI-tulolähdettä ei tulisi valita sekä Pää- että PIP-lähteeksi samanaikaisesti.
- 3. √ V painike: Painamalla tätä painiketta voit vähentää valitun toiminnon arvoa tai siirtyä seuraavaan
- toimintoon. Tämä on myös pikanäppäin äänenvoimakkuuden säätöön. 4. MENU (Valikko) -painike:
- · Paina tätä painiketta vahvistaaksesi/valitaksesi kuvakkeen (toiminto), joka on valittu, kun OSD (Kuvaruutu) -valikko on aktivoitu. 5. ☆/ ▲ -painike:
- Lisää tällä painikkeella valitun toiminnon arvoa tai siirry oikealle/ylös seuraavaan toimintoon. Tämä on myös pikanäppäin kirkkauden säätöön. 6. 🕣 Tulon valintapainike
- Vaihda tällä pikanäppäimellä VGA-, DVI-, HDMI- ja DisplayPort-tulosignaalin välillä. ÖVirtanäppäin/ Virtaindikaattori:
- Käynnistä/sammuta monitori tätä näppäintä painamalla.

### 1. 🖻 / 🔺 gomb:

- A gomb hosszú ideig tartó lenyomása (2-4 másodpercig) automatikusan optimális helyzetbe, órajelre és fázisra állítja a képet (csak a VGA üzemmód esetében).
- Használja ezt a gyorsgombot hat előre beállított videó üzemmód közötti váltáshoz (Táikép, Normál, Színház, Játék, Éiszakai és sRGB mód), a SPLENDID™ intelligens ideotechnológia támogatásával. Kilépés az OSD menüből, illetve visszatérés az előző menübe, ha az OSD menü aktív. 2. 🗖 gomb:
- Nyomia meg a gombot a kép a képben funkció aktiválásához. Egyszerre nem lehet a
- DVI és a HDMI bemeneti forrást kiválasztani Fő, illetve PIP forráskén 3. **√»/▼** aomb:
- Nyomja meg ezt a gombot a kiválasztott funkció értékének csökkentéséhez, vagy lépjen a következő funkcióra. Gyorsgombként is működik a hangerő beállításához. MENU gomb:
- Nyomia meg ezt a gombot a belépéshez/kiemelt ikon (funkció) kiválasztásához aktív
- 5. ☆**/ ▲** gomb:
- Ez a gomb a kijelölt funkció értékének növelésére, illetve a következő funkcióra történő
   5. ☆/▲ Butonul: jobbra/felfelé lépésre való. Gyorsgombként is működik a fényerő beállításához.
- 6. 🕣 Bemenetválasztás gomb: Nyomja meg ezt a gyorsgombot a VGA, DVI, HDMI és DisplayPort bemeneti jelforrás
- közötti váltáshoz
- 7. Ü Üzemkapcsoló gomb/ Bekapcsolt állapotot jelző fény:
- Nyomja meg a gombot a monitor be-, illetve kikapcsolásához.
- 1. S / A Бутон:

5. ☆/ ▲ Бутон:

достъп до настройките за яркост.

6. 🕣 Бутон за избор на входящ сигнал

DisplavPort входяш сигнал

- Автоматично настройване на образа до неговата оптимална позиция, честота и фаза чрез продължително натискане на този бутон за 2-4 секунди (само за VGA режим).
- Използвайте този бутон за бързо превключване между шестте видео режима ((Scenery Mode (Режим Природа), Standard Mode (Стандартен режим), Theater Mode (Режим Mode (Режим Природа), Standard Mode (Стандартен режим), Theater Mode (Режим Кино), Game Mode (Режим Игри), Night View Mode (Режим Нощни снимки) и sRGB Mode (sRGB режим)) с технологията SPLENDID™ Video Intelligence. Излезте от екранното
- еню или се върнете в предходното меню докато екранното меню е активно. 2. 🗖 Бутон:
- Натиснете този бутон, за да активирате функцията Картина в картината Източниците на сигнал DVI и HDMI не трябва да се избират едновременно с Осн. и PIP източници. 3. √ У Т Бутон:
- Натиснете този бутон, за да намалите стойността на избраната функция или за да отидете на следващата. Това също е и бутон за бърз достъп до звуковите настройки.

7. 🕛 Бутон за включване и изключване/ Индикатор на захранването

• Натиснете този бутон, за да включите или изключите монитора.

4. Бутон MENU: Натиснете този бутон, за да изберете или маркирате икона (функция) докато екранното. еню е активно.

Натиснете този бутон, за да увеличите стойността на избраната функция или преместете надясно/нагоре, за да отидете на следващата. Това също е и бутон за бърз

• Използвайте бутона за бърз достъп, за да превключвате между VGA, DVI, HDMI и

| <ol> <li>□ / 집 按鈕:</li> <li>按住此按鈕 2 到 4 秒,即可自動將影像調整至最佳位置、時脈和相位 (僅限 VGA 模式)。</li> <li>使用此快速功能鍵切換採用SPLENDID<sup>™</sup> 影像智慧技術的六種預設的影像模式 (風景、標準、劇院、遊戲、 c間及 sRGB)。啟用 OSD 選單時,按此按鈕可退出 OSD 選單或返回前一個選單。。</li> <li>2. </li> <li>□ 按鈕:</li> <li>按下此按鈕可啟動子母畫面功能。不可同時選擇DVI和HDMI做為主畫面和子母畫面的輸入訊號源。</li> <li>3. </li> </ol>                                                                                                    | <ol> <li>■/ △ 按钮:</li> <li>长按此按钮 2-4 秒钟可以自动将图像调整至最佳位置、时钟和相位(仅限VGA 模式)。</li> <li>利用此热键,可以切换采用 SPLENDID™ 视频智能技术的六种视频预设模式(风景模式、标准模式、剧场模式、游戏模式、夜晚模式、sRGB 模式)。显示 OSD 菜单时,退出 OSD 菜单或返回上一级菜单。</li> <li>● 按钮:</li> <li>按此按钮可以激活画中画功能。DVI输入源和HDMI输入源都不应同时选作主输入源和换中画输入源。</li> </ol>                                                                                                    | <ol> <li>● / ● ボタン:</li> <li>● 画像位置、クロック、位相の自動調整をおこなうには、このボタンを 2~4 秒間長押します(VGA モードのみ対応)。</li> <li>ホットキーを使用して、SPLENDID™ Video Intelligence Technologyを備えた6つのビデオブリセットモード(風景モード、標準モード、劇場モード、ゲームモード、ナイトビューモード、およびSRGBモード)間を切り替えます。</li> <li>メニューを終了、またはメニューがアクティブな状態で前のメニューに戻ります。</li> <li>● ボタン:</li> <li>● PIP(ピクチャ・イン・ピクチャ)機能を有効にするにはこのボタンを押します。DVI および HDMI 入力ソースを、両方同時にメインと PIP ソースに選択することはできません。</li> </ol>                                                                                                    | <ol> <li>● / 집 버튼:</li> <li>이 버튼을 24 초 동안 길게 누르면 이미지가 최적화된 위치, 클럭 및 위상으로 자동<br/>조정됩니다 (VGA 모드만 해당).</li> <li>이 핫키를 사용하여 SPLENDID™ 비디오 인텔리전트 기술을 채택한 여섯 가지 사전 설정된<br/>비디오 모드(배경 모드, 표준 모드, 영화관 모드, 게임 모드, 나이트 뷰 모드, sRGB 모드)<br/>를 전환합니다. OSD 메뉴가 활성화되어 있으면 OSD 메뉴를 종료하거나 이전 메뉴로<br/>돌아갑니다.</li> <li>온 텍 버튼:</li> <li>이 버튼을 누르면 동시 화면 (PIP) 기능이 활성화됩니다. DVI와 HDMI 입력 소스를 기본<br/>소스 SPIP 소스를 도시에 성변화 수 영습니다.</li> </ol>                                                                                                    |
|----------------------------------------------------------------------------------------------------|----------------------------------------------------------------------------------------------------|----------------------------------------------------------------------------------------------------|----------------------------------------------------------------------------------------------------|
| <ul> <li>按下此鈕減少所選功能的數值,或移至下一個功能。此按鈕同時為聲音調整快速鍵。</li> <li>4. MENU(選單)按鈕:</li> <li>啟用 OSD 時,按下此按鈕可進入/選取反白的圖示(功能)。</li> <li>5. ☆/▲ 按鈕:</li> <li>按下此按鈕增加所選功能的數值,或者向上移至下一個功能。此按鈕同時為亮度調整快速<br/>鍵。</li> <li>6. ① 輸入選擇按鈕</li> <li>使用此快速鍵切換VGA、DVI×HDMI和DisplayPort輸入訊號。</li> <li>7. ① 電源按鈕/電源指示燈:</li> <li>按下此按鈕可開啟/關閉顯示器電源。</li> </ul>                                                                                                    | <ul> <li>3. ↓ ★ 按钮:</li> <li>按此按钮可以减小所选功能的值或移动至下一个功能。这也是音量调整热键。</li> <li>4. MENU(菜单)按钮:</li> <li>按此按钮可以进入 OSD 菜单。显示 OSD 时,按此按钮可以进入/选择高亮显示的图标(功能)。</li> <li>5. 茯/▲ 按钮:</li> <li>按此按钮可以增加所选功能的值或向上移动至前一个功能。这也是亮度调整热键。</li> <li>6. ④ 输入选择按钮:</li> <li>使用此热键切换VGA、DVI、HDMI和DisplayPort输入信号。</li> <li>7. ④ 电源按钮/电源指示灯:</li> <li>按此按钮打开/关闭显示器的电源。</li> </ul>                                                                                                    | <ul> <li>3. &lt;□ / ▼ ホタン:</li> <li>• このボタンを押すと、選択した機能の値を下げたり、次の機能に移動したりできます。このボタンはボリューム<br/>調整のホットキーでもあります。</li> <li>4. MENU ボタン:</li> <li>• メニューアウティブ時、選択中のアイコン(機能)を確定するにはこのボタンを押します。</li> <li>5. ☆ / ▲ ボタン:</li> <li>• 選択した機能の値を上げる、または上の機能に移動するには、このボタンを押します。このボタンは明るさ調整のホットキーでもあります。</li> <li>6. &lt;□ 入力選択ボタン:</li> <li>• VGA、DVI、HDMI、DisplayPort入力信 を切り替えるには、このホットキーを使用します。</li> <li>7. </li> <li>• 電源ボタン/電源インジケータ:</li> <li>• ディスブレイ電源のオン/オフを切り替えるにはこのボタンを押します。</li> </ul>                                                                                                    | <ul> <li>3. ④/▼ 비튼:</li> <li>. 선택된 기능의 값을 낮추거나 다음 기능으로 이동하려면 이 버튼을 누릅니다.또한 이 바로 가기 키로 밝기를 조정합니다.</li> <li>4. MENU 버튼:</li> <li>• OSD 가 활성화되어 있을 때 이 버튼을 눌러 강조 표시된 아이콘 (기능) 을 실행/선택합니다.</li> <li>5. ☆/▲ 버튼:</li> <li>• 선택된 기능의 값을 높이거나 다음 기능으로 이동하려면 이 버튼을 누릅니다.또한 이 바로 가기 키로 밝기도 조정합니다.</li> <li>6. 순 입력 선택 버튼:</li> <li>• 이 바로 가기 키로 VGA, DVI, HDMI, DisplayPort 입력 신호에서 전환합니다.</li> <li>7. ఄ 전원 버튼/전력 표시기</li> <li>• 이 버튼을 눌러 모니티를 켜거나 끕니다.</li> </ul>                                                                                                    |
| <ol> <li>I I / I Düğme:</li> <li>Bu düğmeye 2-4 saniye süreyle basarak görüntüyü optimum konumuna, saate ve faza otomatik olarak ayarlayın (yalnız VGA modu için).</li> <li>SPLENDID<sup>™</sup> Video Akıllı Teknolojili altı video önayar modu arasında (Manzara Modu, Standart Mod, Sinema Modu, Oyun Modu, Gece Görünümü Modu ve sRGB Modu) geçiş yapmak için bu kısayol tuşunu kullanın. OSD menüsünden çıkın veya OSD menüsü etkinken önceki menüye geri gidin.</li> <li>I Düğme:</li> <li>Resim-içinde-resim (PIP) işlevini etkinleştirmek için bu düğmeye basın. DVI ve HDMI giriş kaynağı aynı anda Ana ve PIP kaynak olarak seçilmemelidir.</li> <li>I V Üğme:</li> <li>Seçilen işlevin değerini azaltmak veya bir sonraki işleve geçmek için bu düğmeye basın. Bu aynı zamanda Ses Düzeyi ayarı için bir geçiş tuşudur.</li> <li>MENU Düğmesi:</li> <li>OSD etkinken, vurgulanan simgeyi (işlevi) girmek/seçmek için bu düğmeye basın.</li> <li>İ J Düğme:</li> <li>Seçilen işlevin değerini artırmak veya sağdaki/yukarıdaki sonraki işleve geçmek için bu düğmeye basın.</li> <li>İ Giriş Seçimi Düğmesi:</li> <li>OGA, DVI, HDMI ve DisplayPort girişi sinyalleri arasında geçiş yapmak için bu geçiş tuşuuku.</li> <li>Menu kullanın.</li> <li>Ö Güç düğmesi/ Güç göstergesi:</li> <li>Monitörü açıp kapatmak için bu düğmeye basın.</li> </ol>                                                                                                    | <ul> <li>١. انر ٣ ١ ٢ ٢ ١ ١ ١ ١ ١ ١ ١ ١ ١ ١ ١ ١ ١ ١ ١ ١</li></ul>                                                                                                    | <ol> <li>ปุ่ม ๔ノ๔:</li> <li>ปรับภาพอัดโนมัติไปยังดำแหน่ง บาฬิกา และเฟสที่เหมาะสมที่สุดโดยการกดปุ่มนี้ค้างไว้เป็นเวลา 2-4 วินาที (สำหรับโหมด VGA เทานั้น)</li> <li>ใช้อิดดีย์นี้ เพื่อสลับระหว่างโหมดวิดีโอที่ดังไว้ล่วงหน้า 6 แบบ (โหมดทิวทัศน์, โหมดมาตรฐาน, โหมดภาพยนตร, โหมดเกม, โหมดคุกลางดีน และโหมด SRGB) ด้วยเทคโนโลยีวิดีโออิเมเพลล เจนซ์ SPLENDID™. ออกจากเมนู OSD หรือกลับไปยังเมนูกอนหน้า ในขณะที่เมนู OSD กำลังทำ งานอย,</li> <li>ปุ่ม ๔ :</li> <li>กดปุ่มนี้เพื่อเปิดทิางานฟงกี ชั้น ภาพ-ใน-ภาพ ไมคว่ รเลอกี ทั้งแหลงส่ ญัญาณอนิพด DVI และ HDMI เปนี้ทั้งสญญาณหลกน์ ละ PIP ในเวลาเดยวี กนั</li> <li>ปุ่ม ๔ ?</li> <li>กดปุ่มนี้เพื่อเจต่าของพึงก์ชันที่เลือก หรือเลื่อนไปยังพึงก์ชันถัดไป. นี่ยังเป็นฮือดดีย์สาาหรับการ ปรับระดับเสียงด้วย</li> <li>ปุ่ม ५४/ ▲ :</li> <li>กดปุ่มนี้เพื่อเข้าไปยัง(เลือกไอคอน (พึงก์ชั่น) ที่ไฮไลด์ในขณะที่ OSD เปิดทำงานอยู่</li> <li>ปุ่ม ५४/ ▲ :</li> <li>กดปุ่มนี้เพื่อเข้าไปยังเลือกไอคอน (พึงก์ชั่น) ที่ไฮไลด์ในขณะที่ OSD เปิดทำงานอยู่</li> <li>ปุ่ม ५४/ ▲ :</li> <li>กดปุ่มนี้เพื่อเข้าไปยังแล้อกไอคอน (พึงก์ชั่น) ที่ไฮไลด์ในขณะที่ OSD เปิดทำงานอยู่</li> <li>ปุ่ม ५४/ ▲ :</li> <li>กดปุ่มนี้เพื่อเข้าไปยังแล้อาระด้วย</li> <li>-บิ เออโลสญญาณเขา:</li> <li>ไขสอดี ดิยนี้เพื่อสมบริะหวาง สญญาณอนิพด VGA, DVI, HDMI และ DisplayPort</li> <li>ปุ่มเพาเวอร์/ไฟแสดงสถานะเพาเวอร :</li> <li>กดปุ่มนี้เพื่อเปิด/ปิดจอภาพ</li> </ol>                                                                                                    | <ol> <li>Implementation of the second state of the second state of the second sta</li></ol> |
| <ul> <li>Justerer bildt automatisk til optimal posisjon, klokke og fase når du holder knappen nede i 2-4 sekunder (kun i VGA-modus).</li> <li>Bruk denne hurtigtasten for å koble fra seks forhåndsinnstillinger for video (scenemodus, standardmodus, filmmodus, spillmodus, nattvisningsmodus og sRGB-modus) med SPLENDID<sup>™</sup> Video Intelligence-teknologi. Gå ut fra skjermmenyen eller gå tilbake til forrige meny når skjermmenyen er aktiv.</li> <li>Image: Image: Image:</li></ul> | <ul> <li>Justera automatiskt bilden till dess optimala position, klocka och fas genom att hålla ned den här knappen i 2-4 sekunder (endast i VGA-läge).</li> <li>Använd denna snabbknapp för att växla mellan sex förinställda videolägen (Scenbildsläge, Standardläge, Teaterläge, Spelläge, Nattvisningsläge och sRGB-läge) med SPLENDID<sup>™</sup> Video Intelligence Technology. Stäng bildskärmsmenyn eller återgå till föregående när bildskärmsmenyn är aktiv.</li> <li>E Knapp:</li> <li>TTryck på den här knappen för att aktivera Picture-in-picture (bild-i-bild), DVI- eller HDMI-ingångskällor ska inte samtidigt väljas som huvud- och PIP-källor.</li> <li>AV Knapp</li> <li>Tryck på denna knapp för att minska värdet på vald funktion eller flytta till nästa funktion. Detta år också en snabbtangent för volymjustering.</li> <li>MENU-knapp (meny):</li> <li>Tryck på den här knappen för att ange/välja den ikon (funktion) som markerats när OSDmenyn är aktiverad.</li> <li>X ▲ Knapp:</li> <li>Tryck på den här knappen för att öka värdet för vald funktion eller gå åt höger/uppåt till nästa funktion.</li> <li>Detta är också en snabbtangent för justering av ljusstyrkan.</li> <li>G Knapp för inmatningsval:</li> <li>Använd denna snabbtangent för att öyta mellan VGA, DVI, HDMI och DisplayPort ingångssignaler.</li> <li>Ø Strömbrytare/ Strömindikator:</li> <li>Tryck på den här knappen för att sätta på elller stänga av bildskärmen.</li> </ul> | <ul> <li>Automatyczna regulacja optymalnej pozycji obrazu, zegara i fazy, poprzez długie naciśnięcie tego przycisku na 2-4 sekundy (wyłącznie dla trybu VGA).</li> <li>Użyj przycisku skrótu do przełączenia pomiędzy sześcioma wstępnie ustawionymi trybami video (Scenery Mode [Tryb Sceneria], Standard Mode [Tryb Sundardowy], Theater Mode [Tryb Kino domowe], Game Mode (Tryb Gry), nijhť View Mode [Tryb Nocny widok] oraz sRGB Mode [Tryb RGB]) z technologią inteligentnego przetwarzania video SPLENDID™. Wyjście z menu OSD lub przejście z powrotem do poprzedniego menu, przy aktywnym menu OSD.</li> <li>Przycisk :</li> <li>Naciśnij ten przycisk, aby uaktywnić funkcję Picture-in-picture (Obraz-w-obrazie). Jako źródła głównego obrazu i źródła obrazu PIP nie można wybrać jednocześnie źródła DVI oraz HDMI.</li> <li>Przycisk fw/ ▼</li> <li>Naciśnij ten przycisk, aby zmniejszyć wartość wybranej funkcji lub przejść do następnej funkcji. Jest to także przycisk skrótu do regulacji głośności.</li> <li>Przycisk KENU:</li> <li>Naciśnij ten przycisk, aby zmniejszyć wartość wybranej funkcji lub przejść w prawo/w górę do następnej funkcji. Jest to także przycisk wartość wybranej funkcji lub przejść w prawo/w górę do następnej funkcji. Jest to także przycisk karótu do regulacji głośności.</li> <li>Przycisk WJ ▲ :</li> <li>Naciśnij ten przycisk, aby zmniejszyć wartość wybranej funkcji lub przejść w prawo/w górę do następnej funkcji. Jest to także przycisk skrótu do regulacji jasności.</li> <li>Przycisk wyboru wejścia ① :</li> <li>Użyj ten przycisk skrótu do przełączania pomiędzy sygnałem wejścia VGA, DVI, HDMI i DisplayPort.</li> <li>Przycisk zasilania Ů/ Wskaźnik zasilania:</li> <li>Naciśnij ten przycisk, aby włączyć/wyłączyć monitor.</li> </ul>                                                                                                    | <ul> <li>Po dlouhém stisku (2 až 4 sekund) automaticky optimalizuje obraz, polohu, synchronizaci a fázi (jen pro signál VGA).</li> <li>Touto horkou klávesou přepínáte šest přednastavených (Scenery Mode (Režimů Scéna), Standard Mode (Režimů Noční Sledování) ir SRGB Mode (Režimů sRGB)) technologií SPLENDID™ Video Intelligence. Opuštění OSD menu nebo návrat do předchozího menu, pokud je OSD menu aktivní.</li> <li>T Tlačítko:</li> <li>Stiskem tlačítka aktivujete funkci PIP (obraz v obraze). Není možné současně zvolit DVI a HDMI vstup pro funkci PIP.</li> <li>√I/ Tlačítko:</li> <li>Stisknutím tohoto tlačítka snížíte hodnotu vybrané funkce nebo přejdete na další funkci. Současně jde o horkou klávesu Hlasitost.</li> <li>Tlačítko MENU:</li> <li>Stiskem tlačítka aktivujete/vyberete zvýrazněnou ikonu (funkci) v době, kdy je OSD aktivováno.</li> <li><i>X</i>/ A Tlačítko:</li> <li>Stiskem tlačítka zvýšíte nastavenou hodnotu zvýrazněné funkce nebo přejdete doprava/ nahoru na další funkci. Současně jde o horkou klávesu přepínáte vstupní signál VGA, DVI, HDMI a DisplayPort.</li> <li>Ú Tlačítko/ Kontrolka napájení:</li> <li>Stiskem tohoto tlačítka zapnete/vypnete monitor.</li> </ul>                                                                                                    |
| <ol> <li>■ / ■ Butonul:</li> <li>Reglează automat imaginea în poziția optimă, frecvența și faza prin apăsarea lungă a acestui buton timp de 2-4 secunde (doar pentru mod VGA).</li> <li>Utilizați această tastă rapidă pentru a comuta între șase moduri video prestabilite (Mod Peisaj, Mod Standard, Mod Teatru, Mod Joc, Mod Vizualizare nocturnă și Mod sRGB) cu tehnologia de inteligență video SPLENDID™.</li> <li>leşiți din meniul OSD sau reveniți la meniul anterior în timp ce meniul OSD este activ.</li> <li>■ Butonul:</li> <li>Apăsați acest buton pentru a activa funcția imagine în imagine. Sursele de intrare DVI și HDMI nu pot fi selectate simultan ca sursă principală și PIP.</li> <li>d&gt;/ ▼ Butonul:</li> <li>Apăsați acest buton pentru a descrește valoare funcției selectate sau pentru a trece la funcția următoare. Aceasta este, de asemenea, o tastă de acces rapid pentru reglarea volumului.</li> <li>Butonul KENU:</li> <li>Apăsați acest buton pentru a intra în/selecta pictograma (funcția) evidențiată în timp ce OSD este activat.</li> <li>\$// ▲ Butonul:</li> <li>Apăsați acest buton pentru a mări valoarea funcției selectate sau a trece la dreapta/ în sus la funcția următoare. Aceasta este, de asemenea, o tastă de acces rapid pentru reglarea luminozității.</li> <li>-G Buton de selectare sursă:</li> <li>Utilizați această tastă de acces rapid pentru a comuta între semnalul de intrare VGA, DVI, HDMI şi DisplayPort.</li> <li>O Buton de alimentare/Indicator de alimentare.</li> <li>Utilizați acest buton pentru a porni și opri monitorul.</li> </ol>                                                                                                    | <ol> <li>I I I I I I I I I I I I I I I I I I I</li></ol>                                                                                                    | <ol> <li>Κουμπί ♥ / ♥ :</li> <li>Προσαρμόζει αυτόματα την εικόνα στην βέλτιστη θέση, το ρολόι και τη φάση αφού πατήσετε αυτό το κουμπί για 2-4 δευτερόλεπτα (μόνο στη λειτουργία VGA).</li> <li>Χρησιμοποιήστε αυτό το hotkey για εναλλαγή στις έξι προεπιλεγμένες λειτουργίες βίντεο (Λειτουργία σκηνικού, Τυπική λειτουργία Λειτουργία και Λειτουργία και Λειτουργία την τεχνολογία ευφυούς βίντεο SPLENDID™. Πραγματοποιήστε έξο προεπιλεγμένες λειτουργία της OSD) ή επιστρέψτε στο προηγούμενο μενού όσο το μενού OSD είναι ενεργό.</li> <li>Κουμπί ♥ :</li> <li>Πατήστε αυτό το κουμπί για να ενεργοποιήσετε τη Λειτουργία εικόνας-στην-εικόνα (PIP). Δεν πρέπει να επιλέξετε πηγή εισόδου DVI και HDMI ως πηγή Main και PIP ταυτόχρονα.</li> <li>Κουμπί ♥/ ♥ :</li> <li>Πατήστε το κουμπί αυτό για να μειώσετε την τιμή της επιλεγμένης λειτουργίας ή για να μετακινηθείτε στην επόμενη λειτουργία. Αυτό είναι επίσης πλήκτρο άμεσης πρόσβασης για ρύθμιση της Έντασης του ήχου.</li> <li>Κουμπί ★/ ▼ :</li> <li>Πατήστε αυτό το κουμπί για να αυξήσετε την τιμή της επιλεγμένης λειτουργίας ή για να μετακινηθείτε στην επόμενη δεισάγρημα. Αυτό είναι επίσης πλήκτρο άμεσης πρόσβασης για ρύθμιση της Εντασης του ήχου.</li> <li>Κουμπί ★/ ▲ :</li> <li>Πατήστε αυτό το κουμπί για να αυξήσετε την τιμή της επιλεγμένης λειτουργίας ή να μεταβείτε δεξιά/επάνω στην επόμενη λειτουργία. Αυτό είναι επίσης πλήκτρο άμεσης πρόσβασης πρόσβασης για ρύθμιση της Εντασης του ήχου.</li> <li>Κουμπί ★/ ▲ :</li> <li>Πατήστε αυτό το κουμπί για να αυξήσετε την τιμή της επιλεγμένης λειτουργίας ή να μεταβείτε δεξιά/επάνω στην επόμενη λειτουργία. Αυτό είναι επίσης πλήκτρο άμεσης πρόσβασης πρόσβασης για ρύθμιση της Φωτεινότητας.</li> <li>Κουμπί ★/ ▲ :</li> <li>Πατήστε αυτό το κουμπί για να αυξήσετε την τιμή της επιλεγμένης λειτουργίας ή να μεταβείτε δεξιά/επάνω στην επόμενη λειτουργία. Αυτό είναι επίσης πλήκτρο άμεσης πρόσβασης τη τρόσβασης για ρύθμιση της Φωτεινότητας.</li> <li>Κουμπί Επλογής ΕισόουΞ</li> <li>Κουμπί Επλογής</li></ol> | <ol> <li>Tombol ♥ / ● :</li> <li>Secara otomatis menyesuaikan gambar pada posisi, clock, dan fase optimal dengan menekan tombol ini selama 2-4 detik (hanya untuk mode VGA).</li> <li>Gunakan tombol pintas untuk beralih di antara enam mode yang telah ditetapkan (Mode Scenery [Pemandangan], Standard [Standar], Theater [Bioskop], Game [Permainan], Night View [Tampilan Malam], dan SRGB) menggunakan SPLENDID™ Video Intelligence Technology. Keluar dari menu OSD atau kembali ke menu sebelumnya karena menu OSD sedang aktif.</li> <li>Tombol ● :</li> <li>Tekan tombol ini untuk mengaktifkan fungsi Picture-in-picture (Gambar dalam gambar). Sumber input DVI dan HDMI tidak boleh dipilih sebagai sumber Main (Utama) dan PIP secara bersamaan.</li> <li>Tombol ● ? :</li> <li>Tekan tombol ini untuk mengurangi nilai fungsi yang dipilih atau beralih ke fungsi berikutnya. Ini juga merupakan tombol pintas untuk Penyesuaian volume suara.</li> <li>Tombol MENU:</li> <li>Tekan tombol ini untuk mengurangi nilai fungsi yang dipilih atau beralih ke kanan/atas ke fungsi berikutnya.</li> <li>Tombol ★/ ▲ :</li> <li>Tekan tombol ini untuk menambah nilai fungsi yang dipilih atau beralih ke kanan/atas ke fungsi berikutnya.</li> <li>Ini juga merupakan tombol pintas untuk Brightness adjustment (Penyesuaian kecerahan).</li> <li>① Tombol Pilihan Input:</li> <li>Gunakan tombol pintas ini untuk beralih dari VGA, DVI, HDMI, dan sinyal input DisplayPort.</li> <li>Ø Tombol daya/ Indikator daya:</li> <li>Tekan tombol ini untuk menghidupkan atau mematikan monitor.</li> </ol>                                                                                                    |
| <ol> <li>Tlačidlo ♥/♥:</li> <li>Dlhým stlačením tohto tlačidla počas doby 2-4 sekúnd (iba pre režim VGA) dôjde k<br/>automatickému nastaveniu optimálnej polohy, synchronizácie a fázy obrazu.</li> <li>Pomocou tohto aktivačného klávesu dokážete prepínať medzi šiestimi prednastavenými<br/>režimami pre video (režim zobrazenia scenérie, štandardný režim, režim divadlo, režim<br/>hra, režim nočného zobrazenia a režim SRGB), a to pomocou technológie SPLENDID™<br/>Vídeo Intelligence Technology. V prípade, že je ponuka OSD aktívna, ponuku OSD<br/>opustíte alebo prejdete na predchádzajúcu ponuku.</li> <li>Tlačidlo ♥:</li> <li>Stlačením tohto tlačidla zaktivujete funkciu PIP - obraz v obraze. Vstupný zdroj DVI a<br/>HDMI by mali byť vybrané súčasne ako hlavný zdroj a zdroj funkcie PIP.</li> <li>Tlačidlo ♥/♥:</li> <li>Stlačením tohto tlačidla zaktivujete funkciu PIP - obraz v obraze. Vstupný zdroj DVI a<br/>HDMI by mali byť vybrané súčasne ako hlavný zdroj a zdroj funkcie PIP.</li> <li>Tlačidlo MENU :</li> <li>V prípade aktívnej ponuky OSD stlačením tohto tlačidla potvrdíte/vyberiete zvýraznenú<br/>ikonu (funkciu).</li> <li>Tlačidlo ¥/▲ :</li> <li>Stlačením tohto tlačidla zvýšite hodnotu pre vybranú funkciu alebo prejdete doprava/<br/>hore na nasledujúcu funkciu.Ide aj o aktivačný kláves pre nastavenie jasu.</li> <li>Tlačidlo Voľby Vstupu -©:</li> <li>Pomocou tohto aktivačného klávesu dokážete prepínať vstupný signál VGA, DVI, HDMI<br/>a Port Displeja.</li> <li>Hlavný vypínač Ů/ Indikátor napájania :</li> <li>Stlače toto tlačidlo, aby ste zapli alebo vypli monitor.</li> </ol>                                                                                                    | <ol> <li>I I I I I I I I I I I I I I I I I I I</li></ol>                                                                                                    | <ol> <li>I I / I Mygtukas:</li> <li>Palaikius mygtuką nuspaustą 2-4 sekundes, automatiškai sureguliuojamas atvaizdas pagal jo optimizuotą poziciją, laikrodis ir fazė (tik VGA režimuj).</li> <li>Spustelėkite šį spartųjį klavišą, kad, pasitelkdami "SPLENDID™ Video Intelligence Technology" technologiją, jungtumėte vieną iš šešių išankstinės painkties režimų (panoramini, standartini, filmo, žaidimų, naktinio vaizdo ir sRGB). Išeiti iš virtualiojo ekrano (OSD) meniu arba grįžti atgal į ankstesnį meniu, kai OSD meniu yra aktyvus.</li> <li>I Mygtukas:</li> <li>Spauskite šį mygtuką, norėdami suaktyvinti "Vaizdas vaizde" (angl. PIP) funkciją. DVI ir HDMI įvesties šaltinis neturi būti pasirinktas kartu kaip pagrindinis ir PIP šaltinis.</li> <li>√I Mygtukas:</li> <li>Spauskite šį mygtuką, norėdami sumažinti pasirinktos funkcijos nustatymą arba pasirinkti kitą funkciją. Tai taip pat veikia kaip garsumo sureguliavimo spartusis klavišas.</li> <li>MENU Mygtukas:</li> <li>Spauskite šį mygtuką, norėdami jeiti/pasirinktos funkcijos vertę arba pereiti dešinėn/aukštyn prie kitos funkcijos. Tai taip pat veikia kaip pat veikia kaip pat veikia kaip ryškumo sureguliavimo spartusis klavišas.</li> <li>MENU Mygtukas:</li> <li>Spauskite šį mygtuką, norėdami padidinti pasirinktos funkcijos vertę arba pereiti dešinėn/aukštyn prie kitos funkcijos. Tai taip pat veikia kaip ryškumo sureguliavimo spartusis klavišas.</li> <li>- () vesties Pasirinkties Mygtukas:</li> <li>Naudokite šį spartųjį klavišą, norėdami perjunginėti tarp VGA, DVI, HDMI ir Ekrano Prievado įvesties signalų.</li> <li>Maitinimo mygtukas/ Maitinimo indikatorius:</li> <li>Spauskite šį mygtuką, norėdami jungti/išjungti monitorių.</li> </ol>                                                                                                    | <ol> <li>         I I I I I I I I I I I I I I I I I I I</li></ol>                                                                                                    |